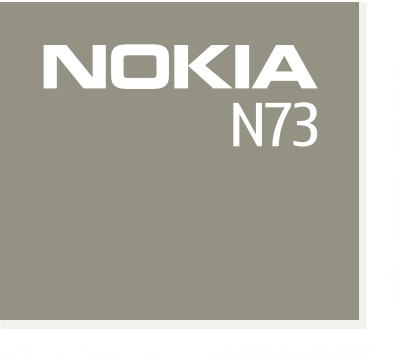

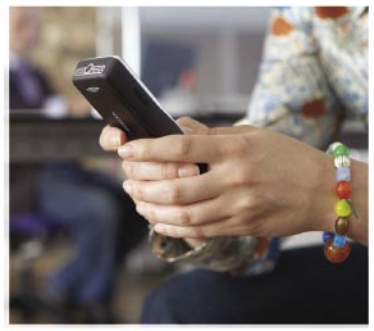

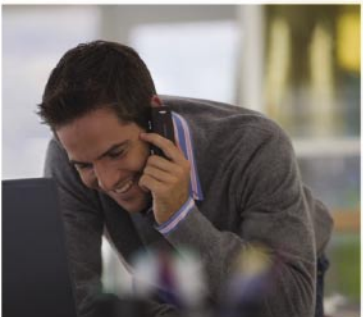

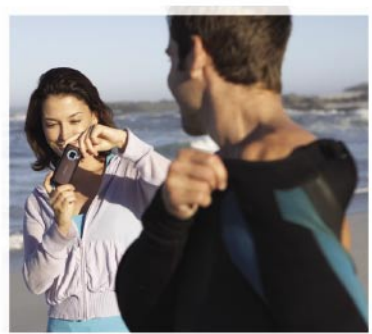

## Get started

Nokia N73-1

9247663, Issue 2 EN

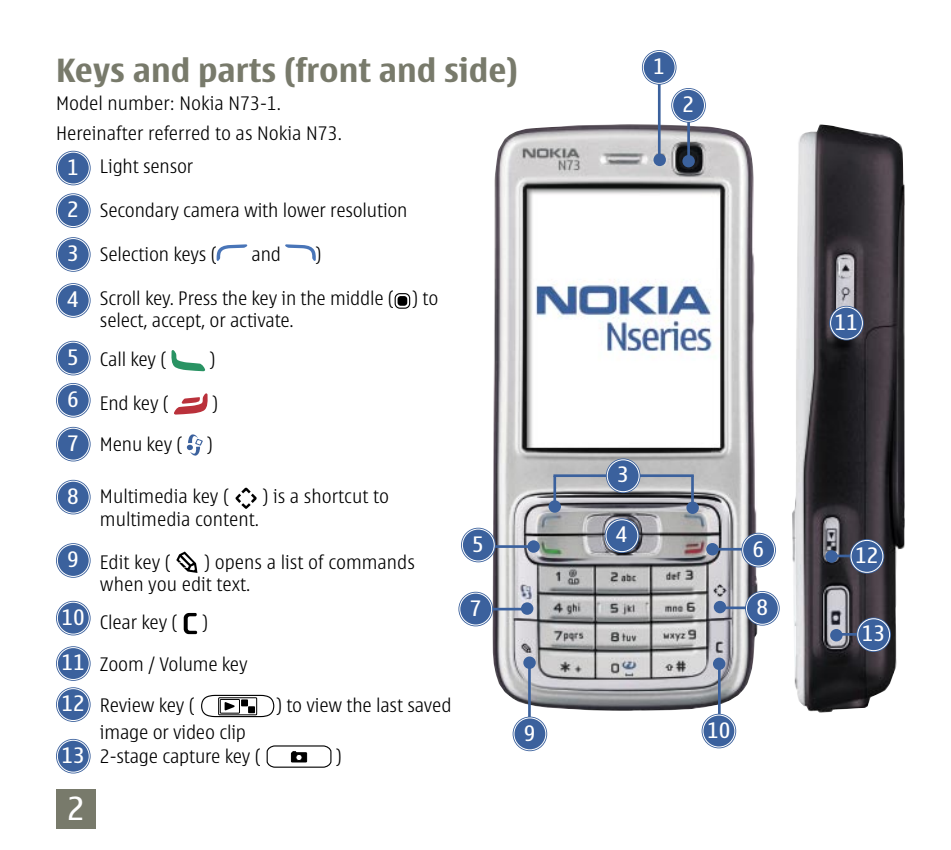

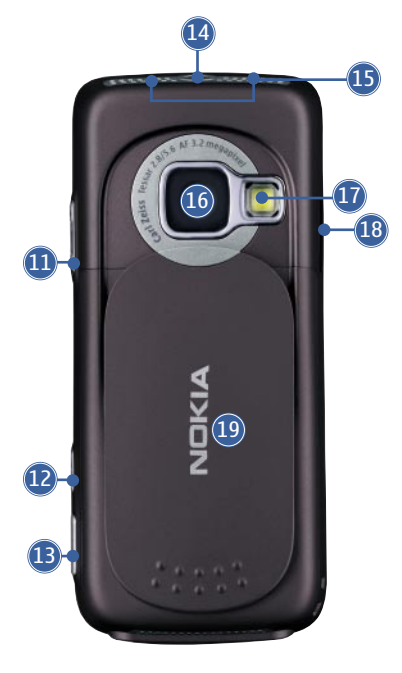

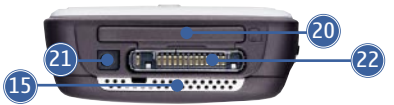

## Keys and parts (back)

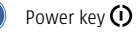

Stereo speakers

Main camera for (higher resolution) image capture and video recording

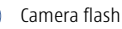

18

(16)

Infrared (IR) window

Slide for camera protection, activation, and control.

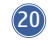

(19)

Memory card slot for a compatible miniSD card (sold separately)

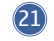

Charger connector

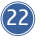

Pop-Port<sup>™</sup> connector for the USB data cable, headset, and other compatible enhancements

## Insert the (U)SIM card and battery

The USIM card is an enhanced version of the SIM card and is supported by UMTS mobile phones.

Keep all SIM cards out of the reach of small children.

Always switch the device off, and disconnect the charger before removing the battery.

1. With the back of the device facing you, press the release button (1), slide the cover (2), and lift it up (3).

2. Slide the (U)SIM card into the holder (4). Make sure that the bevelled corner on the card is facing the base of the device, and that the contact area on the card is facing the connectors on the device.

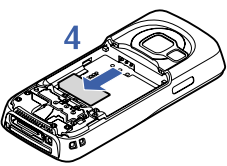

4

3. Insert the battery (5).

4. Replace the back cover.

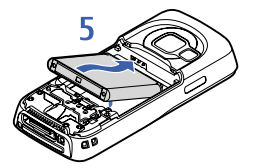

#### Switch the device on

- 1. Press and hold the power key (()).
- 2. If the device asks for a (U)PIN code or lock code, enter it, and press *C*. The factory setting for the lock code is 12345.

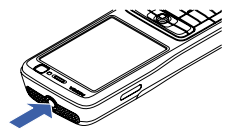

Your device has two internal antennas.

**Note:** As with any radio transmitting device, avoid touching an antenna unnecessarily when the antenna is in use. For example, avoid touching the cellular antenna during a phone call. Contact with a transmitting or receiving antenna affects the quality of the radio communication, may cause the device to operate at a higher power level than otherwise needed, and may reduce the battery life.

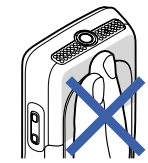

When you switch on the device for the first time, it may prompt you to set the following information: **Select current city:**, **Time:**, and **Date:**. Use the scroll key and the number keys. To find the city, enter the first letters of the city name. The city you select also defines the time zone for the clock in your device.

Your Nokia N73 normally has MMS, GPRS, streaming, and mobile Internet settings automatically configured in the device, based upon your service provider or network operator information.

Press § to open the main menu.

Your service provider may have requested that certain features be disabled or not activated in your device. If so, they will not appear on your device menu. Your device may also have been specially configured. This configuration may include changes in menu names, menu order, and icons. Contact your service provider for more information.

#### **Keypad lock (keyguard)**

Use the keypad lock to prevent the keys from being accidentally pressed.

To lock: In the standby mode, press  $\frown$ , then \*. When the keys are locked,  $\frown$  is shown on the display.

To unlock: Press 🦵 , then \star .

When the keypad lock is on, calls may be possible to the official emergency number programmed into your device.

To turn on the display light when the keypad lock is on, press  $m{0}$ .

## 6

## Insert the memory card (sold separately)

Use only compatible miniSD cards approved by Nokia for use with this device. Nokia uses approved industry standards for memory cards, but some brands may not be fully compatible with this device. Incompatible cards may damage the card and the device and corrupt data stored on the card.

You can purchase a compatible miniSD card as extra storage space to save the memory on your device. You can also back up information from your device to the memory card.

Keep all memory cards out of the reach of small children.

- 1. To insert the memory card (1), place your nail in the recess below the door of the memory card slot, and open the door.
- 2. Insert the memory card in the slot (**2**). Make sure that the contact area on the card is facing up and towards the slot.

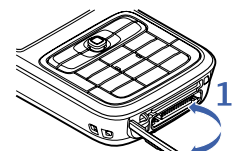

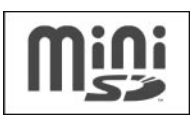

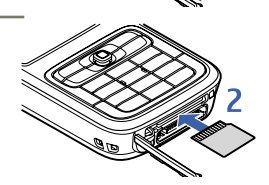

- 3. Push the card in. You can hear a click when the card locks into place.
- 4. Close the door. You cannot use the memory card if the door is open.

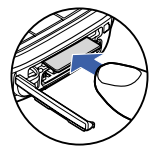

Eject the memory card

- 1. Before you eject the card, press (0), and select **Remove mem. card**. All applications are closed.
- 2. When **Remove memory card and press 'OK'** is displayed, open the door of the memory card slot.
- 3. Press the memory card to release it from the slot.
- 4. Remove the memory card. If the device is switched on, select **OK**.

**Important:** Do not remove the memory card in the middle of an operation when the card is being accessed. Removing the card in the middle of an operation may damage the memory card as well as the device, and data stored on the card may be corrupted.

#### Transfer content from another device

To use the **Data transfer** application, see the user guide.

Nokia Content Copier is available in Nokia PC Suite to copy content from a compatible Nokia phone. See the CD-ROM supplied with your device. Nokia Content Copier supports several Nokia phone models. For more information on the devices supported by each Nokia PC Suite, refer to the www.nokia.com/pcsuite pages.

#### **Take pictures**

You can use both cameras to take still pictures and record videos. The secondary camera on the front is used in portrait mode, and the main camera on the back in landscape mode.

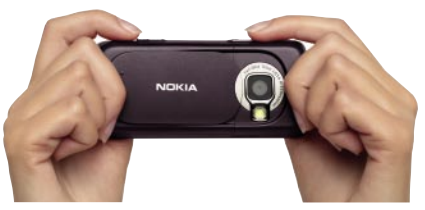

- 1. To start the main camera, open the slide. The viewfinder opens in landscape mode. To zoom in and out, press the zoom key.
- 2. To take a picture, press the capture key. The picture is automatically saved to Gallery.
  - To record video, select **Switch to video mode** from the active toolbar.
  - To use the secondary camera, select Options > Use secondary camera. The viewfinder opens in portrait mode.
  - To send a picture you have just taken, select **Send** from the active toolbar.

#### Active toolbar in camera and gallery

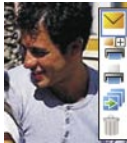

The active toolbar shows shortcuts during camera use. Scroll to items, and press 
. If you want the active toolbar to be visible only a while when you need it, select **Options** > **Hide icons**. You can activate the active toolbar by pressing .

#### Share your pictures

- 1. To send a picture you have just taken, select  $\stackrel{\bigvee}{\longrightarrow}$  or press  $\stackrel{\smile}{\smile}$ .
- 2. Select **Options > Send > via multimedia**. The MMS editor opens.
- 3. Enter recipients or groups from contacts, or enter the recipient's phone number
- 4. Press **b** to send the message.

You can also send video clips and choose other sending methods such as e-mail, Bluetooth connectivity, and infrared. You can also upload your photos and video clips into your online album. You cannot send video clips that are saved in the .mp4 format in a multimedia message.

## **Print your pictures**

You can print pictures in these ways:

• On a compatible printer using the USB cable (PictBridge compatible printer required) or Bluetooth connectivity (Bluetooth Printing Profile compatible printer

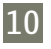

required).

- At a compatible printing kiosk using Bluetooth connectivity or infrared, or from a compatible memory card.
- To add pictures to Print Basket (to be printed later) immediately after taking them, select **Add to Print basket**.
- To add pictures to Print Basket in Gallery, select 🚟.

#### Store your pictures

You can store your pictures and videos to the device memory or on a compatible miniSD card.

Transfer pictures and videos to PC

- 1. Install Nokia PC Suite on your compatible PC.
- 2. Use Bluetooth connectivity or the USB data cable to connect your device to the PC.
- 3. Use Nokia PC Suite applications to transfer pictures and videos to the PC.

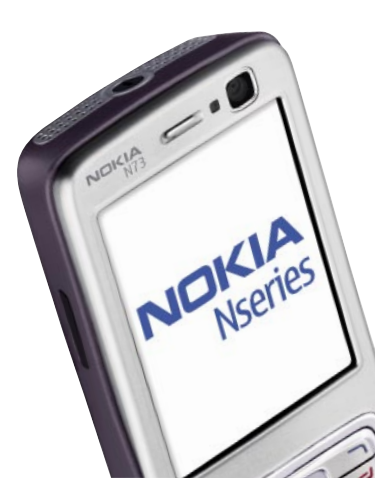

## **Useful shortcuts**

#### Standby mode

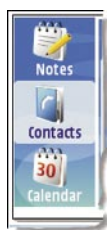

- To switch between open applications, press and hold  $\boldsymbol{\vartheta}$ .
- To start the camera, open the slide.
- To call your voice mailbox (network service), press and hold  $\ 1$  .
- To open multimedia applications, press 🗘.
- To change the profile, press  ${m O}$ , and select a profile.
- To switch between General and Silent profiles, press and

hold **#**. If you have two phone lines (network service), this action switches between the two lines.

- To open the last dialed numbers list, press 🝆 .
- To use voice commands, press and hold  $\frown$  .
- To start a connection to  ${\bf Services}$  (network service), press and hold  $~{\bf 0}$  .

#### Edit text and lists

- To mark an item in a list, scroll to it, and press  $\otimes$  and  $\odot$  at the same time.
- To mark multiple items in a list, press and hold  $\mathfrak{A}$  while you press  $\mathbb{Q}$  or  $\mathbb{O}$ . To end the selection, release  $\mathbb{O}$ , then release  $\mathfrak{A}$ .
- To copy and paste text: Press and hold <sup>∞</sup> to select letters and words. Press <sup>●</sup> or <sup>●</sup> to highlight text. To copy the text to clipboard, while still holding <sup>∞</sup> , select **Copy**. To insert the text into a document, press and hold <sup>∞</sup> , and select **Paste**.

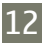

## **Protection with F-Secure Mobile Anti-Virus**

**Note**: This application is only available in a limited number of languages.

F-Secure Mobile Anti-Virus software for mobile terminals provides real-time, on-device protection against harmful content with automatic over-the-air antivirus updates. Anti-Virus is designed to scan all files you open in your device automatically for viruses, and to separate the infected files from the other files to protect them.

For instructions, see the Additional applications leaflet.

**Important:** Your device can only support one anti-virus application. Having more than one application with anti-virus functionality could affect performance and operation or cause the device to stop functioning.

The third-party applications provided with your device may have been created and may be owned by persons or entities not affiliated with or related to Nokia. Nokia does not own the copyrights or intellectual property rights to the third-party applications. As such, Nokia does not take any responsibility for end-user support, functionality of the applications, or the information in the applications or these materials. Nokia does not provide any warranty for the third-party applications.

BY USING THE APPLICATIONS YOU ACKNOWLEDGE THAT THE APPLICATIONS ARE PROVIDED AS IS WITHOUT WARRANTY OF ANY KIND, EXPRESS OR IMPLIED, TO THE MAXIMUM EXTENT PERMITTED BY APPLICABLE LAW. YOU FURTHER ACKNOWLEDGE THAT NEITHER NOKIA NOR ITS AFFILIATES MAKE ANY REPRESENTATIONS OR WARRAN-TIES, EXPRESS OR IMPLIED, INCLUDING BUT NOT LIMITED TO WARRANTIES OF TITLE, MERCHANTABILITY OR FIT-NESS FOR A PARTICULAR PURPOSE, OR THAT THE APPLICATIONS WILL NOT INFRINGE ANY THIRD-PARTY PATENTS, COPYRIGHTS, TRADEMARKS, OR OTHER RIGHTS.

# Support

#### Help

The help function provides instructions when using the device. To access it from an application, select **Options** > **Help**.

#### **Tutorial**

The Tutorial gives you information about some of the features of your device. To access it in the menu, press g, and select **Applications** > **Tutorial**.

#### User guide

Refer to the user guide for other important information about your device.

#### Online

Check www.nseries.com/support or your local Nokia Web site for the latest version of the user guide, additional information, downloads, and services related to your Nokia product.

© 2007 Nokia. All rights reserved. Nokia, Nokia Connecting People, and Pop-Port are trademarks or registered trademarks of Nokia Corporation. Other product and company names mentioned herein may be trademarks or tradenames of their respective owners. Reproduction, transfer, distribution or storage of part or all of the contents in this document in any form without the prior written permission of Nokia is prohibited.

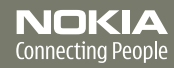

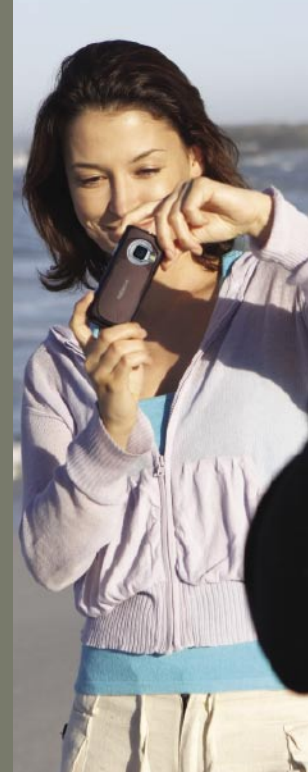